## **Register for a New Pro Hac Vice PACER Account/Request Filing Access**

The following instructions are to be used by individuals who are looking to create their own Attorney PACER account, as well as request Pro Hac Vice Attorney filing privileges for our district. If you already have a PACER account and are only looking to request filing privileges, skip to Step 9.

| STEP | ACTION                                                     |  |  |
|------|------------------------------------------------------------|--|--|
| 1    | Navigate to pacer.uscourts.gov                             |  |  |
| 2    | Select Register for an Account                             |  |  |
|      | PACE Public Acces<br>Register for an Account Find a Case V |  |  |
| 3    | Select Attorney Filers for CM/ECF                          |  |  |
|      | Register for an Account 🔨                                  |  |  |
|      | PACER - Case Search Only                                   |  |  |
|      | Attorney Filers for CM/ECF                                 |  |  |
|      | Non-attorney Filers for<br>CM/ECF                          |  |  |
| 4    | Select Register for a PACER account                        |  |  |
|      | Register for a PACER account                               |  |  |
|      |                                                            |  |  |
|      |                                                            |  |  |

| STEP |                                                                                  | ACTION                                                                                 |         |
|------|----------------------------------------------------------------------------------|----------------------------------------------------------------------------------------|---------|
| 5    | Complete the <b>PACER – C</b><br>Select <b>Attorney</b> as the Us                | Case Search Only Registration form.<br>ser Type. Select NEXT.                          |         |
|      | User Type *                                                                      | Select User Type                                                                       | -       |
|      |                                                                                  | FEDERAL JUDICIARY<br>STATE OR LOCAL GOVERNMENT<br>************************************ | ^       |
|      |                                                                                  | STUDENT<br>PLAINTIFF, DEFENDANT, OR DEBTOR IN A CASE<br>ATTORNEY                       | ~       |
|      |                                                                                  | <                                                                                      | >       |
| 6    | Government Accounts category<br>Create a Username and P<br>and then select NEXT. | <i>Y</i> .                                                                             | Answers |
|      | User Information                                                                 |                                                                                        |         |
|      | * Required Information<br>Generate Username<br>Username *                        | Check Username Available                                                               |         |
|      | Password *<br>Confirm Password *                                                 |                                                                                        |         |
|      | Security Question 1 *<br>Security Answer 1 *                                     | Select a Question                                                                      |         |
|      | Security Question 2 *<br>Security Answer 2 *                                     | Select a Question                                                                      |         |
|      |                                                                                  | Next Back Reset Cancel                                                                 |         |

| STEP |                                                                                                    | ACTION                                                                                                    |  |  |
|------|----------------------------------------------------------------------------------------------------|----------------------------------------------------------------------------------------------------|--|--|
| 7    | Enter the payment information to be saved. This screen is optional.                                                                                                    |                                                                                                    |  |  |
|      | <b>Providing a credit card is o</b><br>providing a credit card, click<br>this screen. For instant acces<br>information you provide here<br>credit card will be charged q<br>registration request without p<br>receive an activation code by                                                                                                 | <b>optional.</b> If you would like to register without<br>a Next below without entering any information on<br>s to PACER, we will validate the credit card<br>e. There is no registration charge; however, the<br>uarterly for any fees incurred. If you submit your<br>providing credit card information, you will<br>y U.S. mail in 7-10 business days. |  |  |
| 8    | <b>Confirm</b> you have read the policies and procedures.                                                                                                    |                                                                                                    |  |  |
| 9    | After acknowledging the policies and procedures, you have the ability to complete attorney admissions and/or e-file registration. Click <b>Continue.</b>                                                                                                    |                                                                                                    |  |  |
|      | <b>Note</b> : Only attorneys admitted to the Eastern District of Wisconsin's District<br>Court can apply for access to file in the Bankruptcy Court<br><b>Note</b> : You have the ability to apply for admissions at any time through the<br><b>Manage My Account</b> link in the upper right corner of the PACER Service<br>Center website |                                                                                                    |  |  |
|      |                                                                                                    |                                                                                                    |  |  |
| 10   | Select U.S. Bankruptcy Courts under Court Type and then Wisconsin<br>Eastern Bankruptcy Court as the Court.                                                                                                    |                                                                                                    |  |  |
|      | In what court do you want to                                                                                                    | o practice?                                                                                                    |  |  |
|      | Court Type *                                                                                                    | .S. Bankruptcy Courts                                                                                                    |  |  |
|      | Court *                                                                                                    | Visconsin Eastern Bankruptcy Cou 🔽                                                                                                    |  |  |
|      | Note: Centralized attorney admissions and e-file registration are currently not available for all courts. If you do not see a court listed, please visit that court's website. To find more information on all courts, visit the <u>Court CM/ECF Lookup page</u> .<br>Next Reset Cancel                                                     |                                                                                                    |  |  |
|      |                                                                                                    |                                                                                                    |  |  |

| 11 | Select <b>Pro Hac Vice</b> access.                                                                                                    |                                                                                                    |  |  |
|----|----------------------------------------------------------------------------------------------------|----------------------------------------------------------------------------------------------------|--|--|
|    | What would you like to apply/register for?                                                                                                    |                                                                                                    |  |  |
|    |                                                                                                    | E-File Registration Only                                                                                                    |  |  |
|    |                                                                                                    | Pro Hac Vice                                                                                                    |  |  |
|    |                                                                                                    | Federal Attorney                                                                                                    |  |  |
|    |                                                                                                    |                                                                                                    |  |  |
|    | Before continuing, view the local Policies and Procedures on Electronic Filing for the selected<br>court                                                                                                    |                                                                                                    |  |  |
|    | Please note the Policies and Procedures on Electronic Filing for our court.                                                                                                    |                                                                                                    |  |  |
| 12 | Your <b>Role in Court</b> will be designated as <b>Attorney.</b> Please acknowledge the note regarding individual submission, review your contact information, add additional filer information (if applicable), and choose your delivery method and formatting.                 |                                                                                                    |  |  |
|    | Filer Information                                                                                                    |                                                                                                    |  |  |
|    | * Required Information                                                                                                    |                                                                                                    |  |  |
|    | Role in Court *                                                                                                    | Attorney                                                                                                    |  |  |
|    | Title                                                                                                    | Select a title or enter your own                                                                                                    |  |  |
|    | Name                                                                                                    | Billy Attorney                                                                                                    |  |  |
|    | I acknowledge that I am submitting the e-file registration for the individual listed above. Note: If more than one individual uses this account, you must create a new PACER account for the individual who needs e-filing privileges, if she or he does not already have one. * |                                                                                                    |  |  |
|    | Delivery Method and                                                                                                    | Formatting                                                                                                    |  |  |
|    | Use a different e<br>email fields belo                                                                                                    | email. Checking this will clear the primary<br>w.                                                                                                    |  |  |
|    | Primary Email *                                                                                                    | wiebcso+billyattorney@gmail.com                                                                                                    |  |  |
|    | Confirm Email *                                                                                                    | wiebcso+billyattorney@gmail.com                                                                                                    |  |  |
|    | Email Frequency *                                                                                                    | Select Email Frequency                                                                                                    |  |  |
|    | Email Format *                                                                                                    | Select Email Format                                                                                                    |  |  |
| 10 |                                                                                                    |                                                                                                    |  |  |
| 13 | submitting, you w<br>well as our court's<br>system can be obt                                                                                                    | your payment information on the next screen. After<br>vill be asked to acknowledge the terms and conditions, as<br>s local requirements. Going forward, access to our filing<br>ained through PACER or our court's website. |  |  |